# طريفة الموافقة على ال Attendance sheet واحتسابها في ال Pay slip

1- انشاء ال Attendance sheet الخاص بالموظف بالدخول علي الموديولة الخاصة بال Attendance sheet ثم الضغط علي Attendance sheet ثم Create

| <b>III</b> Attendances | Check In / Check Out | Kiosk Mode | Manager | Search Map | Attendance Sheets                     | Re, orting     | Attendance Sheet Setting | Cc |
|------------------------|----------------------|------------|---------|------------|---------------------------------------|----------------|--------------------------|----|
| Attendance Sheets      |                      |            |         |            | Attendance sheets                     |                |                          |    |
| CREATE                 |                      |            |         |            | Attendance sheet<br>Attendance Penalt | Parches<br>les |                          |    |

2- إدخال البيانات الخاصة بال Attendance sheet مثل اسم او كود الموظف الفترة التي يقوم السيستم بحساب الخصومات عليها من والي اسم ال Attendance sheet ال Policy الخاصة بالشركة

|                           |                                           | CON  |
|---------------------------|-------------------------------------------|------|
| Employee                  |                                           |      |
| Ahmed M                   | 1arzouk                                   |      |
| Department                | Information Technology                    |      |
| Company                   | SURGI-TECH Egypt                          | - 1  |
| Attendance Sheet<br>Batch |                                           | -    |
| Period                    | <u>19/07/2022</u> - <u>18/08/2022</u> -   |      |
| Contract                  | احمد محمد مرزوق                           | -    |
| name                      | Attendance Sheet - Ahmed Marzouk - August |      |
| Attendance Policy         | Surgitech Attendance Policy               | -    |
| Need Review               |                                           | <br> |
|                           |                                           |      |

3- بعد انشاء ال Attendance Sheet نقوم بالضغط علي Get Attendances للحصول علي بصمات الحضور والانصراف الخاصة بالموظف

Attendance Sheets / Attendance Sheet - Ahmed Marzouk - August

EDIT CREATE
GET ATTENDANCES SUBMIT TO MANAGER

4- الدخول علي ال Attendance Data لمعرفة عدد الغيابات والتأخيرات وعدم توقيع البصمة المحتسب من طرف السيستم علي الموظف

| Ahmed Ma                  | arzouk                                    |                       |       |
|---------------------------|-------------------------------------------|-----------------------|-------|
| Department                | Information Technology                    |                       |       |
| Company                   | SURGI-TECH Egypt                          |                       |       |
| Attendance Sheet<br>Batch |                                           |                       |       |
| Period                    | 19/07/2022 - 18/08/2022                   |                       |       |
| Contract                  | احمد محمد مرزوق                           |                       |       |
| name                      | Attendance Sheet - Ahmed Marzouk - August |                       |       |
| Attendance Policy         | Surgitech Attendance Policy               |                       |       |
| Need Review               |                                           |                       |       |
| Accrual Date              | 10/08/2022                                |                       |       |
| Attendances Atten         | dance Data Help                           |                       |       |
| Over Time                 |                                           | Late In               |       |
| No of overtimes           | 3                                         | No of Lates           | 1     |
| Total Over Time           | 00:56                                     | Total Late In         | 18:00 |
|                           |                                           |                       |       |
| Absence                   |                                           | Diffrenece Time       |       |
| No of Absence Days        | 14                                        | No of Diff Times      | 0     |
| Total absence Hours       | 252:00                                    | Total Diff time Hours | 00:00 |
|                           |                                           |                       |       |
| Mis Punch Pena            | Ities                                     | Shift Allowance       |       |
| No of Miss Punches        | 0                                         | Total Shift Allowance | 0.00  |
| Total Miss Punches        | 0.00                                      |                       |       |
| Penalty                   |                                           |                       |       |
|                           |                                           |                       |       |

## 5- بعد المراجعة والتأكد من الخصومات يرجي الضغط عليSubmit to Manager للتأكيد علي تسميع الخصومات للموظف

Attendance Sheets / Attendance Sheet - Ahmed Marzouk - August CREATE Action EDIT **GET ATTENDANCES** SUBMIT TO MANAGER DRAFT CONFIRMED APPROVED Ahmed Marzouk Information Technology Department SURGI-TECH Egypt Company Attendance Sheet Batch Period 19/07/2022 - 18/08/2022 Contract احمد محمد مرزوق Attendance Sheet - Ahmed Marzouk - August name Attendance Policy Surgitech Attendance Policy Need Review Accrual Date 10/08/2022 Attendance Data Attendances Help

#### 6- وأخيرا يأتي دور مدير الموار البشرية للموافقة علي الخصومات وعدم تعديلها الا بالرجوع اليه بالضغط علي زرار <mark>Approve</mark>

| Attendanc | e Sheets / Attend                                                                                                    | dance Shee                                                                          | t - Ahm                                                              | ned Marz                              | ouk - Augus | st |                                                              |            |        |       |           |          |
|-----------|----------------------------------------------------------------------------------------------------|-------------------------------------------------------------------------------------|----------------------------------------------------------------------|---------------------------------------|-------------|----|--------------------------------------------------------------|------------|--------|-------|-----------|----------|
| EDIT CRE  | EATE                                                                                                    |                                                                                     |                                                                      |                                       |             |    |                                                              |            | Action |       |           |          |
| APPROVE   | SET TO DRAFT                                                                                                    |                                                                                     |                                                                      |                                       |             |    |                                                              |            |        | DRAFT | CONFIRMED | APPROVED |
|           | Ahmed M<br>Department<br>Company<br>Attendance Sheet<br>Batch<br>Period<br>Contract<br>name<br>Attendance Policy<br>Need Review<br>Accrual Date | Information<br>SURGI-TECF<br>19/07/2022<br>محمد مرزوق<br>Attendance<br>Surgitech At | Technolo<br>H Egypt<br>- 18/08/2<br>- احمد<br>Sheet - Al<br>tendance | ogy<br>2022<br>hmed Marzo<br>≩ Policy | uk - August |    |                                                              |            |        |       |           |          |
|           | Attendances Atte                                                                                                    | endance Data                                                                        | Help                                                                 |                                       |             |    |                                                              |            |        |       |           |          |
|           | Over Time<br>No of overtimes<br>Total Over Time                                                                                                 | 3<br>00:56                                                                          |                                                                      |                                       |             |    | Late In<br>No of Lates<br>Total Late In                      | 1<br>18:00 |        |       |           |          |
|           | Absence<br>No of Absence Days<br>Total absence Hours                                                                                            | 14<br>252:00                                                                        |                                                                      |                                       |             |    | Diffrenece Time<br>No of Diff Times<br>Total Diff time Hours | 0<br>00:00 |        |       |           |          |
|           | Mis Punch Pen<br>No of Miss Punches<br>Total Miss Punches<br>Penalty                                                                            | alties<br>0<br>0.00                                                                 |                                                                      |                                       |             |    | Shift Allowance<br>Total Shift Allowance                     | 0.00       |        |       |           |          |

#### <u>ملحوظة هامة :</u>

# يرجي العلم انه لن يتم تعديل ال Attendance Sheet بعد الموافقة عليه من مدير الموارد البشرية الا بعد الرجوع الي مدير الموارد البشرية وتحويله الي حالة Set to Draft

Attendance Sheets / Attendance Sheet - Ahmed Marzouk - August

| EDIT  | CRE | EATE         |  |  |  |  |
|-------|-----|--------------|--|--|--|--|
| APPRO | VE  | SET TO DRAFT |  |  |  |  |

#### 7- يرجي الدخول علي موديولة ال Payroll والضغط علي Create لإنشاء ال Salary Slip الخاص بكل موظف

|     | Payroll        | Employees | Work Entries | Payslips | Reporting | Configuration | Employee Increment |
|-----|----------------|-----------|--------------|----------|-----------|---------------|--------------------|
| Emp | loyee Payslips |           |              | To Pay   |           |               |                    |
|     |                |           |              | All Pays | lips      |               |                    |
| CRE | ATE 🎿 PRINT    |           |              | Batches  |           |               |                    |
|     | eference       |           |              | Employ   | ee        |               | Batch              |

8- يرجي ادخال البيانات الخاصة بالموظف

مثل كوده او اسمه والفترة من والي والنظام المحتسب عليه المرتب سواء كان إداريا او مبيعات او عمليات <u>Structure</u>

- SURGI-TECH Administrative SS
  - SURGI-TECH Operation SS

SURGI-TECH Sales SS

| Employe | ee Payslips /    | / New     |                     |                       |          |         |                       |                 |               |   |       | _ |
|---------|------------------|-----------|---------------------|-----------------------|----------|---------|-----------------------|-----------------|---------------|---|-------|---|
| SAVE    | DISCARD          |           |                     |                       |          |         |                       |                 |               |   |       |   |
| SEND BY | EMAIL GET F      | PENALTIES | COMPUTE SHEET       | CANCEL PAYSLIP        | RECOMPUT | e worke | D DAYS PRINT          |                 |               |   | DRAFT | D |
|         | Employee<br>Ahme | ed Ma     | rzouk               | ▼ 2ª                  |          |         |                       |                 |               |   |       |   |
|         | Period           |           | 01/08/2022          | - 31/08/2022          | *        |         | HR Calculation Period | 19/07/2022      | - 18/08/2022  | * |       |   |
|         | Contract         |           | احمد محمد مرزوق     |                       |          | • 🖸     | night shift allownece | 0.00            |               |   |       |   |
|         | Grade            | 5         | S.H                 |                       |          |         | Rank                  | S.H3            |               |   |       |   |
|         | Rang             | 5         | S.H3/Min            |                       |          |         | Reference             |                 |               |   |       |   |
|         | Company Car      |           |                     |                       |          | *       | Structure             | SURGI-TECH Admi | nistrative SS |   | • 🖓   |   |
|         | Total Evaluation | on (      | 0.00                |                       |          |         |                       |                 |               |   | -     |   |
|         | Payslip Name     |           | Salary Slip - Ahmed | Marzouk - August 2022 |          |         |                       |                 |               |   |       |   |

# 9- والضغط علي Compute sheet لتسميع الخصومات في شيت القبض Salary Slip

Employee Payslips / Salary Slip - Anmed Marzouk - August 2022

| Period               | 01/08/2022 - 31/08/202   | 2                      | HR Calculation Period | 19/07/2022 - 18/08/2022 |       |
|----------------------|--------------------------|------------------------|-----------------------|-------------------------|-------|
| Contract             | احمد محمد مرزوق          |                        | night shift allownece | 0.00                    |       |
| Grade                | S.H                      |                        | Rank                  | S.H3                    |       |
| Rang                 | S.H3/Min                 |                        | Reference             |                         |       |
| Company Car          |                          |                        | Structure             | SURGI-TECH Sales SS     |       |
| Total Evaluation     | 0.00                     |                        |                       |                         |       |
| Payslip Name         | Salary Slip - Ahmed Marz | zouk - August 2022     |                       |                         |       |
| Worked Days & Inputs | Salary Computation       | Accounting Information |                       |                         |       |
| Worked Days          |                          |                        |                       |                         |       |
| Туре                 | Description              |                        | Number of Days        | Number of Hours         | Amoun |
| Overtime             | Overtime                 |                        | 0.00                  | 0.00                    |       |
| Overtime             |                          |                        | 0.00                  | 207.00                  | 3,2   |
| Attendance           | Attendance               |                        | 0.00                  |                         |       |
| Attendance           | Attendance               |                        | 0.00                  |                         |       |

## 10- أخيرا ارسـال شـيت القبض Salary Slip للموظف علي الايميل المسـجل علي قاعدة البيانات الخاصة بالاودو

| COMPUTE SHEET           | CANCEL PAYSLIP RECO                                                                                                    | MPUTE WORKED DAYS PRINT                                                                                                    |                                                                                                    |                                                                                                    |
|-------------------------|----------------------------------------------------------------------------------------------------|----------------------------------------------------------------------------------------------------|----------------------------------------------------------------------------------------------------|----------------------------------------------------------------------------------------------------|
|                         |                                                                                                    |                                                                                                    |                                                                                                    |                                                                                                    |
| ILZOUK                  |                                                                                                    |                                                                                                    |                                                                                                    |                                                                                                    |
| 01/08/2022 - 31/08/202  | 22                                                                                                    | HR Calculation Period                                                                                                    | 19/07/2022 - 18/08/2022                                                                                                    |                                                                                                    |
| احمد محمد مرزوق         |                                                                                                    | night shift allownece                                                                                                    | 0.00                                                                                                    |                                                                                                    |
| S.H                     |                                                                                                    | Rank                                                                                                    | S.H3                                                                                                    |                                                                                                    |
| S.H3/Min                |                                                                                                    | Reference                                                                                                    |                                                                                                    |                                                                                                    |
|                         |                                                                                                    | Structure                                                                                                    | SURGI-TECH Sales SS                                                                                                    |                                                                                                    |
| 0.00                    |                                                                                                    |                                                                                                    |                                                                                                    |                                                                                                    |
| Salary Slip - Ahmed Mar | zouk - August 2022                                                                                                    |                                                                                                    |                                                                                                    |                                                                                                    |
| Salary Computation      | Accounting Information                                                                                                    |                                                                                                    |                                                                                                    |                                                                                                    |
|                         |                                                                                                    |                                                                                                    |                                                                                                    |                                                                                                    |
| Description             |                                                                                                    | Number of Days                                                                                                    | Number of Hours                                                                                                    | Amoun                                                                                                    |
| Overtime                |                                                                                                    | 0.00                                                                                                    | 0.00                                                                                                    |                                                                                                    |
| Attendance              |                                                                                                    | 0.00                                                                                                    | 207.00                                                                                                    | 3,24                                                                                                    |
|                         |                                                                                                    |                                                                                                    |                                                                                                    |                                                                                                    |
|                         |                                                                                                    | 0.00                                                                                                    |                                                                                                    | 3,24                                                                                                    |
|                         |                                                                                                    |                                                                                                    |                                                                                                    |                                                                                                    |
|                         |                                                                                                    |                                                                                                    |                                                                                                    |                                                                                                    |
|                         | COMPUTE SHEET<br>COMPUTE SHEET<br>01/08/2022 - 31/08/2022<br>S.H<br>S.H3/Min<br>0.00<br>Salary Slip - Ahmed Mar<br>Salary Computation<br>Description<br>Overtime<br>Attendance | COMPUTE SHEET CANCEL PAYSLIP RECO<br>CANCEL PAYSLIP RECO<br>TZOUK<br>01/08/2022 - 31/08/2022<br>01/08/2022 - 31/08/2022<br>SH<br>S-H<br>S-H<br>S-H<br>S-H<br>S-H3/Min<br>0.00<br>Salary Slip - Ahmed Marzouk - August 2022<br>Salary Computation Accounting Information<br>Description<br>Overtime<br>Attendance | COMPUTE SHEET       CANCEL PAYSLIP       RECOMPUTE WORKED DAYS       PRINT         ATTENDED       NIR Calculation Period       night shift allownece         01/08/2022 - 31/08/2022       HR Calculation Period       night shift allownece         S.H       Rank       Rank         S.H3/Min       Reference       Structure         0.00       Salary Slip - Ahmed Marzouk - August 2022       Structure         Salary Computation       Accounting Information       Vertime         Overtime       0.00       0.00         Attendance       0.00       0.00 | COMPUTE SHEET CANCEL PAYSLIP RECOMPUTE WORKED DAYS PRINT  CCOMPUTE SHEET CANCEL PAYSLIP RECOMPUTE WORKED DAYS PRINT  CTZOUK  01/08/2022 - 31/08/2022  01/08/2022 - 31/08/2022  I Re Calculation Period 19/07/2022 - 18/08/2022  01/08/2022 - 31/08/2022  I Re Calculation Period 19/07/2022 - 18/08/2022  I Re Calculation Period 19/07/2022 - 18/08/2022  I Re Calculation Period 19/07/2022 - 18/08/2022  I Re Calculation Period 19/07/2022 - 18/08/2022  I Re Calculation Period 19/07/2022 - 18/08/2022  I Re Calculation Period 19/07/2022 - 18/08/2022  I Re Calculation Period 19/07/2022 - 18/08/2022  I Re Calculation Period 19/07/2022 - 18/08/2022  I Re Calculation Period 19/07/2022 - 18/08/2022  I Re Calculation Period 19/07/2022 - 18/08/2022  I Re Calculation Period 19/07/2022 - 18/08/2022  I Re Calculation Period 19/07/2022 - 18/08/2022  I Re Calculation Period 19/07/2022 - 18/08/2022  I Re Calculation Period 19/07/2022 - 18/08/2022 I Re Calculation Period 19/07/2022 - 18/08/2022 I Re Calculation Period 19/07/2022 - 18/08/2022 I Re Calculation Period 19/07/2022 - 18/08/2022 I Re Calculation Period 19/07/2022 - 18/08/2022 I Re Calculation Period 19/07/2022 - 18/08/2022 I Re Calculation Period 19/07/2022 - 18/08/2022 I Re Calculation Period 19/07/2022 - 18/08/2022 I Re Calculation Period 19/07/2022 - 18/08/2022 I Re Calculation Period 19/07/2022 - 18/08/2022 I Re Calculation Period 19/07/2022 - 18/08/202 I Re Calculation Period 19/07/2022 - 18/08/202 I Re Calculation Period 19/07/2022 - 18/08/202 I Re Calculation Period 19/07/2022 - 18/08/202 I Re Calculation Period 19/07/2022 - 18/08/202 I Re Calculation Period 19/07/2022 - 18/08/202 I Re Calculation Period 19/07/2022 - 18/08/202 I Re Calculation Period 19/07/2022 - 18/08/202 I Re Calculation Period 19/07/2022 - 18/08/202 I Re Calculation Period 19/07/2022 - 18/08/202 I Re Calculation Period 19/07/2022 - 18/08/202 I Re Calculation Period 19/07/2022 - 18/08/202 I Re Calculation Period 19/07/2022 - 18/08/202 I Re Calculation Period 19/07/2022 - 18/08/202 I Re Calculation Peri |

#### 9